| CUSTOMER<br>SATESFACTION<br>TRANSPORT<br>OUICK RESPONSE<br>DISTRIBUTION<br>JUST IN TIME<br>WAREHOUSING<br>INTEGRATION                                            | Logistics<br>Software<br>International                                | Logistics Solutions Provider<br>to<br>Supply Chain Management<br>Microsoft<br>GOLD CERTIFIED<br>Partner<br>Mobility Solutions<br>ISV/Software Solutions<br>Business Process and Integration | Suite 9.2, Level 1<br>Zenith Business Centre<br>6 Reliance Drive<br>Tuggerah NSW 2259<br>Australia<br>Tel: +61 2 4351 3500<br>Email: <u>support@lsi.net.au</u><br>Web site: <u>www.lsi.net.au</u><br>ABN: 33 414 337 680 |  |
|----------------------------------------------------------------------------------------------------|-----------------------------------------------------------------------|----------------------------------------------------------------------------------------------------|----------------------------------------------------------------------------------------------------|--|
| iSupply software application - release advice - version 8.17.1.1                                                                                                 |                                                                       |                                                                                                    |                                                                                                    |  |
| Prerequisites - iSu<br>iSupply version 8.16<br>Microsoft .NET Frame<br>Microsoft Report View<br>SAP Crystal Reports                                              | <b>pply</b><br>1.1<br>ework 4.0<br>ver 2010 SP1<br>Runtime Engine for | <b>Prerequisites - iSupplyRF</b><br>Microsoft .NET Compact Fra<br>.NET Framework 4                                                                                                    | mework 3.5                                                                                                    |  |
| <b>iSupply release an</b><br>iSupply version:                                                                                                    | <b>d version details</b><br>8.17.1.1                                  |                                                                                                    |                                                                                                    |  |
| Release status:                                                                                                    | General rele                                                          | General release                                                                                                    |                                                                                                    |  |
| Applications released                                                                                                    | : iSupply, iSu                                                        | iSupply, iSupplyWeb, iSupplyRF                                                                                                    |                                                                                                    |  |
| This release must be installed to the test environment and user acceptance tested before installation to the live environment                                    |                                                                       |                                                                                                    |                                                                                                    |  |
| iSupply version 8.17.1.1released 08/08/2014 (018583)MSI path and name:http://www.lsi.net.au/files/versions/iSupply-8-17-1-1.zipSQL update scripts:DB8-17-1-1.sql |                                                                       |                                                                                                    |                                                                                                    |  |

# **Release inclusions and notes**

Code

Job-no

Details/remarks

| 018382               | LS            | Transporter Electronic Trading compliance<br>BlueStar Logistics<br>iSupply/iSupplyWeb [TD2] (NHU)                                                  |  |  |
|----------------------|---------------|----------------------------------------------------------------------------------------------------|--|--|
| 018383               | LS            | Maintenance Programs<br>Standardise beginning/end when in enquiry mode<br>iSupply                                                                  |  |  |
| 018389               | LS            | Walkin Orders<br>Remove obsolete application from solution<br>iSupplyRF                                                                            |  |  |
| 018391               | LS            | Canon Specific Interfaces<br>Remove obsolete programs from solution<br>iSupply                                                                     |  |  |
| 018543               | PM            | Cycle Count<br>Rectify incorrect update of bin location settings when updating count<br>iSupplyRF [TD6] (NHU)                                      |  |  |
| 018544               | SC            | Stock Movements Audit<br>Shipment advice receipt number to populate the shipment advice number<br>iSupplyRF/iSupply [TD6] (NHU)                    |  |  |
| 018551               | SC            | Consignment Details Entry<br>Consignment consolidation execution time is slow<br>iSupply [TD6] (NHU)                                               |  |  |
| 018561               | SC            | RF Task Monitor<br>Improve SQL database deadlock occurrences<br>iSupply [TD6] (NHU)                                                                |  |  |
| 018566               | SC            | Consignment Details Entry<br>References are not being populated into consignment details when consolidating<br>consignments<br>iSupply [TD6] (NHU) |  |  |
| 018567               | SC            | Consignment Details Entry<br>Consignment save not always closing pick slips<br>iSupply [TD6] (NHU)                                                 |  |  |
| 018568               | SC            | Pick/Pack<br>Interim box numbers sometimes not associated with an SSCC number<br>iSupplyRF/iSupply [TD6] (NHU)                                     |  |  |
| 018569               | SC            | Create Pick Slips<br>Pick slips with allocated quantity set to zero sometimes created<br>iSupply [TD6] (NHU)                                       |  |  |
| 018578               | SC            | iSupply database performance<br>Improve SQL database deadlock occurrences<br>iSupply [TD6] (NHU)                                                   |  |  |
| 018580               | SC            | Confirm RF Pick/Pack Boxes<br>Transporter/Service not changeable when finalising a back order<br>iSupply [TD6] (NHU)                               |  |  |
| 018581               | SC            | Print Manifest Details<br>Delivery Runsheet not calculating distances due to sender latitude/longitude<br>disappearing<br>iSupply [TD8] (NHU)      |  |  |
| 018582               | LS            | Put Away<br>Legacy put away function disabled whilst new put away developed<br>iSupplyRF/iSupply [TD6] (NHU)                                       |  |  |
| <u>New maint</u>     | ainable set   | tings                                                                                                    |  |  |
| Setting              |               | Details                                                                                                    |  |  |
| Transporter De       | tails         | Flag to append cnote number                                                                                                    |  |  |
| <u>Import/ex</u>     | port file for | mat changes                                                                                                    |  |  |
| Transaction          |               | Data fields                                                                                                    |  |  |
| None                 |               | None                                                                                                    |  |  |
| <u>Notes</u><br>None |               |                                                                                                    |  |  |

#### iSupply install steps for this release when upgrading from iSupply version 8.16.1.1

#### **Preparation**

- 1. Ensure all users are logged out of iSupply and cannot log in.
- 2. Stop the eCS service on the server that runs it.
- 3. Stop any external processes that may access the iSupply database.
- 4. Make a backup copy of the iSupply SQL database.

#### Application server (x86)

- 1. Uninstall the currently installed iSupply Windows version via Control Panel.
- 2. Uninstall the currently installed iSupply eCS Service version via Control Panel.
- 3. Install iSupply Windows 8-17-1-1.msi by running "setup.exe".
- 4. Ensure that the configuration file "C:\Program Files\LSI\iSupply Windows\iSupplyWindows.exe.config" has been updated with the server and database names.
- 5. Install iSupply eCS Service 8-17-1-1.msi by running "setup.exe".
- 6. Ensure that the configuration file "C:\Program Files\LSI\iSupply eCS Service
- \iSupplyeCSService.exe.config" has been updated with the server and database names.

## Application server (x64)

- 1. Uninstall the currently installed iSupply Windows version via Control Panel.
- 2. Uninstall the currently installed iSupply eCS Service version via Control Panel.
- 3. Install iSupply Windows 8-17-1-1 x64.msi by running "setup.exe".

4. Ensure that the configuration file "C:\Program Files\LSI\iSupply Windows\iSupplyWindows.exe.config" has been updated with the server and database names.

- 5. Install iSupply eCS Service 8-17-1-1 x64.msi by running "setup.exe".
- 6. Ensure that the configuration file "C:\Program Files\LSI\iSupply eCS Service
- $\label{eq:service} \ensuremath{\mathsf{viSupplyeCSService.exe.config}}\xspace \ensuremath{\mathsf{has}}\xspace \ensuremath{\mathsf{been}}\xspace \ensuremath{\mathsf{viSupplyeCSService.exe.config}}\xspace \ensuremath{\mathsf{viSupplyeCSService.exe.config}}\xspace \ensuremath{\mathsf{has}}\xspace \ensuremath{\mathsf{been}}\xspace \ensuremath{\mathsf{viSupplyeCSService.exe.config}}\xspace \ensuremath{\mathsf{viSupplyeCSService.exe.config}}\xspace \ensuremath{\mathsf{has}}\xspace \ensuremath{\mathsf{been}}\xspace \ensuremath{\mathsf{viSupplyeCSService.exe.config}}\xspace \ensuremath{\mathsf{viSupplyeCSService.exe.config}}\xspace \ensuremath{\mathsf{viSupplyeCSService.exe.config}}\xspace \ensuremath{\mathsf{viSupplyeCSService.exe.config}}\xspace \ensuremath{\mathsf{viSupplyeCSService.exe.config}}\xspace \ensuremath{\mathsf{viSupplyeCSService.exe.config}}\xspace \ensuremath{\mathsf{viSupplyeCSService.exe.config}}\xspace \ensuremath{\mathsf{viSupplyeCSService.exe.config}}\xspace \ensuremath{\mathsf{viSupplyeCSService.exe.config}}\xspace \ensuremath{\mathsf{viSupplyeCSService.exe.config}}\xspace \ensuremath{\mathsf{viSupplyeCSService.exe.config}}\xspace \ensuremath{\mathsf{viSupplyeCSService.exe.config}}\xspace \ensuremath{\mathsf{viSupplyeCSService.exe.config}}\xspace \ensuremath{\mathsf{viSupplyeCSService.exe.config}\xspace \ensuremath{\mathsf{viSupplyeCSService.exe.config}\xspace \ensuremath{\mathsf{viSupply$
- 7. NGEN iSupply Windows
- 7.1. Place the files "ngen.exe" and "NGENiSupplyWindows.bat" into iSupply's installation directory (Default: "C:\Program Files\LSI\iSupply Windows\Client\").
  7.2. Run the NGENiSupplyWindows.bat from command prompt as an Administrator
- 8. NGEN iSupply eCS Service
- 8.1. Place the files "ngen.exe" and "NGENiSupplyeCSService.bat" into iSupply's installation directory (Default: "C:\Program Files\LSI\iSupply eCS Service\Client\").
- 8.2. Run the "NGENiSupplyeCSService.bat" from command prompt as an Administrator

## Web server (x86)

- 1. Uninstall the currently installed iSupply Web Services version via Control Panel.
- 2. Uninstall the currently installed iSupply Web version via Control Panel.
- 3. Install iSupply Web Services 8-17-1-1.msi by running "setup.exe".
- 4. Ensure that the configuration file "C:\inetpub\wwwroot\iSupplyWebServices\Web.config" has been updated with the server and database names.
- 5. Install iSupply Web 8-17-1-1.msi by running "setup.exe".
- 6. Ensure that the configuration file "C:\inetpub\wwwroot\iSupplyWeb\Web.config" has been updated with the URL of the iSupplyWebServices.

## Web server (x64)

- 1. Uninstall the currently installed iSupply Web Services version via Control Panel.
- 2. Uninstall the currently installed iSupply Web version via Control Panel.
- 3. Install iSupply Web Services 8-17-1-1 x64.msi by running "setup.exe".
- 4. Ensure that the configuration file "C:\inetpub\wwwroot\iSupplyWebServices\Web.config" has been updated with the server and database names.
- 5. Install iSupply Web 8-17-1-1 x64.msi by running "setup.exe".
- 6. Ensure that the configuration file "C:\inetpub\wwwroot\iSupplyWeb\Web.config" has been updated with the URL of the iSupplyWebServices.

## Database server

1. Run the following database update script(s) (using SQL Server Management Studio) to update the iSupply database: DB8-17-1-1.sql.

## **Finalisation**

- 1. Test run iSupply.
- 2. Start the eCS service on the server that runs it.
- 3. Start any external processes that may access the iSupply database.
- 4. Allow users to login to iSupply.